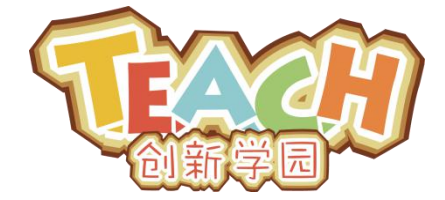

### www.x-teach.com

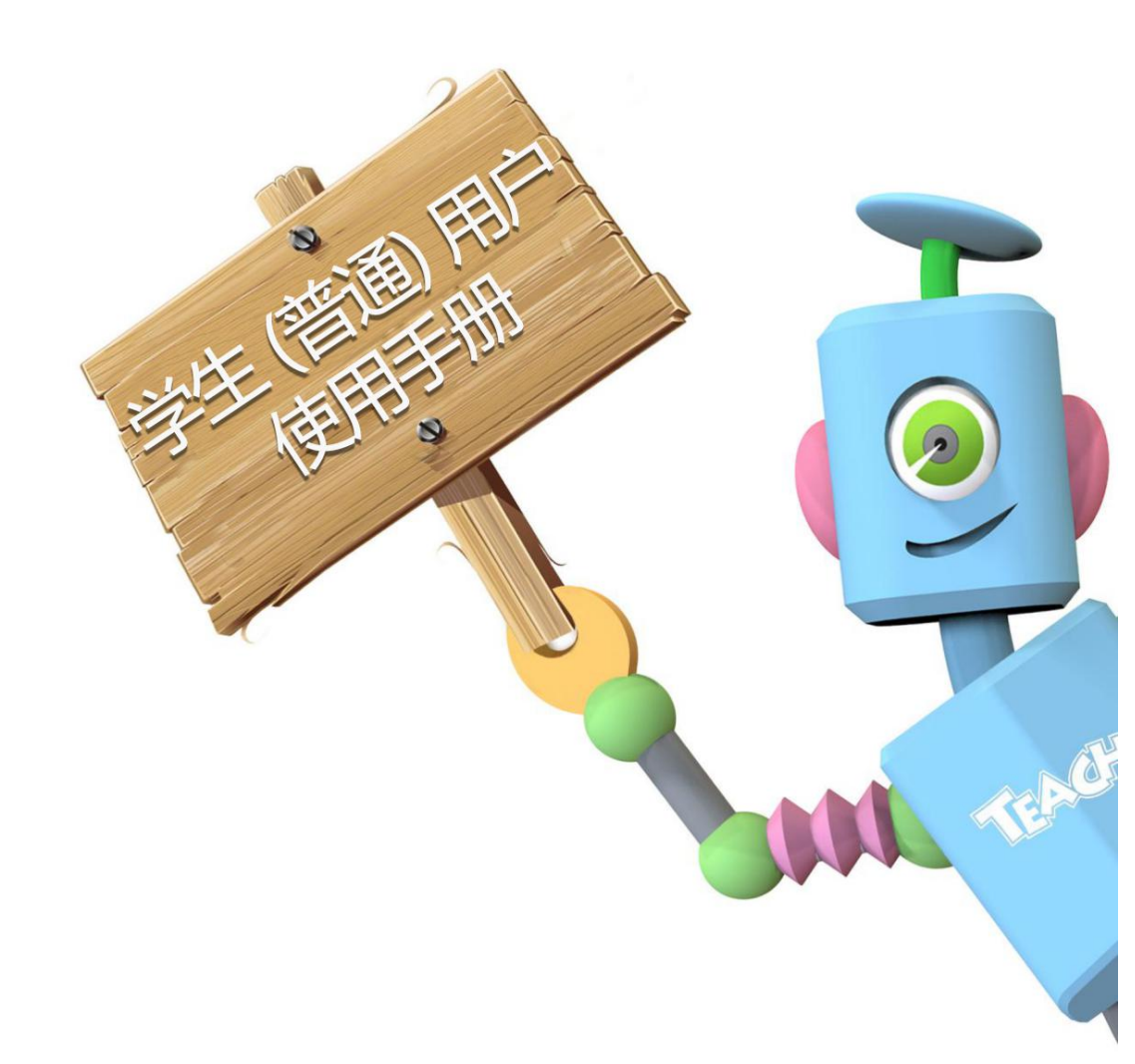

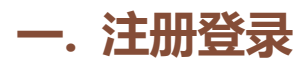

第一步:打开 www.x-teach.com,点击右上角注册按钮,填写相关注册信息, 完成注册。

| 专注青少年科技创新教育 |          |              |              |           |                |      | 简体中  | 文 登录 注册  |
|-------------|----------|--------------|--------------|-----------|----------------|------|------|----------|
| TEXE        | 课程资      | NEW<br>源 活动竞 | RE<br>表 在线设计 | w<br>新闻资讯 | NEW<br>直播课堂    | 工具下载 | 个人空间 | 模型库      |
|             |          |              |              |           |                |      |      |          |
|             | * 用户名    | 请输入登录用的用     | 护名           |           |                |      |      |          |
|             | * 真实姓名   | 请输入真实姓名      |              |           |                |      |      |          |
|             | *密码      | 请输入密码        |              |           |                |      |      |          |
|             | * 确认密码   | 请再次输入密码      |              |           |                |      |      |          |
|             | * 图形验证码: | 请输入图形中验证     | E码           | TBKC      | <b>⊕—</b> 张    |      |      |          |
|             |          |              | 查看《用户)       | 兑明》       |                |      |      |          |
|             | 1        |              | ●我同意《用户      | 中协议》      |                |      |      |          |
|             |          |              | 我已经有账        | 考了        |                |      |      | 1        |
|             |          |              |              |           |                |      |      |          |
| 专注青少年科技创新教育 |          |              |              |           |                |      | 简体中文 | 登录 注册    |
|             | NEW      | NEW          |              | -         |                |      | A 1  | 1*****.1 |
| 1 A Ch      | 课程资源     | 沽动竞赛         | 在线设计 新       | 间资讯 [     | <b>自</b> 播课室 」 | L具卜载 | 个人空间 | 模型库      |
|             |          |              |              |           |                |      |      |          |
|             |          |              |              |           |                |      |      |          |
|             |          |              |              |           |                |      |      |          |
|             |          |              |              |           |                |      |      |          |
|             | 注        | 册成功,强烈       | 書议您继续填写密     | 保信息,用于扎   | 如密码。           |      |      |          |
|             |          |              | 填写密保信        | ē.        |                |      |      |          |
|             |          |              | 绑定手机号        | -         |                |      |      |          |
|             |          |              |              |           |                |      |      |          |
|             |          |              |              |           |                |      |      |          |

第二步:TEACH 建议您选择【填写密保信息】或者【绑定手机号】进行账号的安全认证, 这样可以在忘记密码的时候进行密码找回。当然您也可以忽略这两个选项。

| TEXH        | 课程资                    | NEW NEW<br>资源 活动竞赛   | 在线设计      | 新闻资讯 | 直播课堂 | 工具下载 | 个人空间                        | 模型库                  |
|-------------|------------------------|----------------------|-----------|------|------|------|-----------------------------|----------------------|
| <b>E</b>    | <b>王小雪</b> [ 我要)<br>省市 | 人证 ]                 |           |      |      |      |                             |                      |
| 空间首页 我      | 的课程 我的模型               | 1 我的心愿 手             | 我的竞赛<br>- | 账户设置 |      |      |                             | + 发布心愿               |
| 账户设置 / 设置密保 | 问题<br>* 问题—            | 我最喜爱的偶像是谁?           |           |      |      |      |                             |                      |
|             | * 问题                   | 鹿哈<br>我家的宠物名字是什么     | 4?   🗸    |      |      |      |                             |                      |
|             | * 问题三                  | 規始由<br>我室友的名字?<br>鹿晗 |           |      |      |      |                             |                      |
|             |                        |                      | 提:        | 交    |      |      |                             |                      |
|             |                        |                      |           |      |      |      |                             |                      |
| 专注青少年科技创建   | <sup>所教育</sup> 课程      | NEW NEW<br>资源 活动竞赛   | 在线设计      | 新闻资讯 | 直播课堂 | 工具下载 | <sup>商体中文</sup> 你好。<br>个人空间 | 王小雪,登出<br><b>模型库</b> |
|             |                        |                      |           |      |      |      |                             |                      |
|             |                        |                      | 密保问题      | 设置成功 |      |      |                             |                      |
|             |                        |                      | 马上去完善     | 个人信息 |      |      |                             |                      |

第三步:进入个人空间的个人信息页面,进行信息的完善。完善的个人信息可以保 证您更加顺利地使用 TEACH 的各项功能。

| 王小雪<br>省市 空间首页 我的课程 手 | [我要认证]<br>我的模型 我的心愿 我的竞赛 账户设置 十发布心愿 |
|-----------------------|-------------------------------------|
| 账户设置 / 账户基本信息         |                                     |
| 4                     | 完善我的信息                              |
| 用户名                   | S: wangxiaoxue                      |
| 头像:                   | ()<br>后击上传新头像                       |
| 妙实真                   | 生名: 王小雪                             |
| *出生日                  | 3月期: 1998-04-14 🚔                   |
| 性别:                   | 女   ~                               |
| 住址:                   | 北京 🗸 东城 🗸 东城区                       |
|                       | 五道口12345号                           |
| 您的当                   | <sup>龙</sup> 校: 北京市昌平区南口中心小学        |
| 手机制                   | 금: 中国 +86                           |
| 短信账                   | 金证码: 1234                           |
| * 邮箱均                 | 地上: 12345678@qq.com                 |
|                       | 提交修改                                |

第四步:到此为止,您的网站账号已经设置完毕,下次您登陆网站的时候只需要 填写登录名和密码就可以进入您的账号。

| 专注青少年科技创新教育 |                |                                                                                                    |                                                                 |       |      | 简体中文 | 登录 注册 |
|-------------|----------------|----------------------------------------------------------------------------------------------------|-----------------------------------------------------------------|-------|------|------|-------|
| TEXE        | NEW<br>课程资源 活动 | NEW<br>加竞赛 在线设计                                                                                                    | 新闻资讯                                                            | 直播课堂  | 工具下载 | 个人空间 | 模型库   |
|             |                | wangxlaoxue           Comparison           Comparison           Comparison           Comparison           Comparison | ういて<br>でので<br>ので<br>ので<br>ので<br>ので<br>ので<br>ので<br>ので<br>ので<br>の | Tide# |      |      |       |

第五步:点击右上角【登陆】,在登陆页面登陆网站,已经登陆则忽略此步骤。

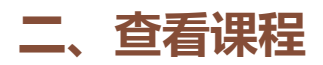

第一步:确认账号完成认证后,通过导航栏【课程资源】进入到课程资源页面。

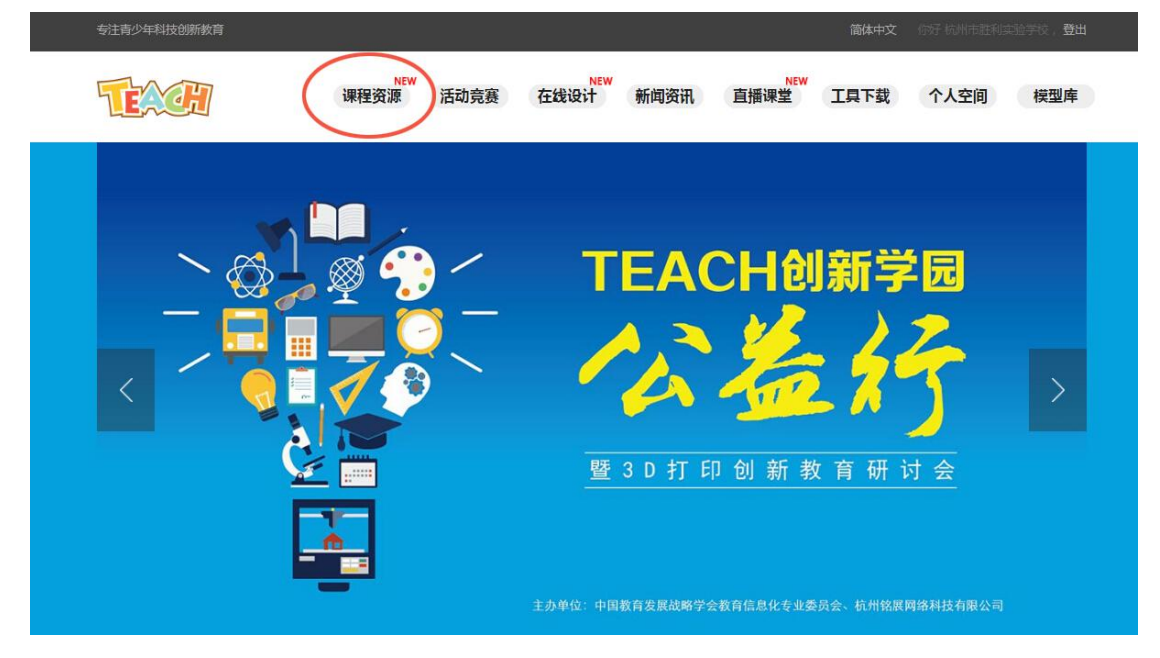

第二步:进入课程资源库,课程资源分两大部分:【校园课程】和【微课】。 校园课程是有偿提供给学校或机构的课程,微课是 TEACH 开发或用户自主上 传的免费课程。校园课程针对购买课程的学生用户完全开放,微课针对全站用 户开放。

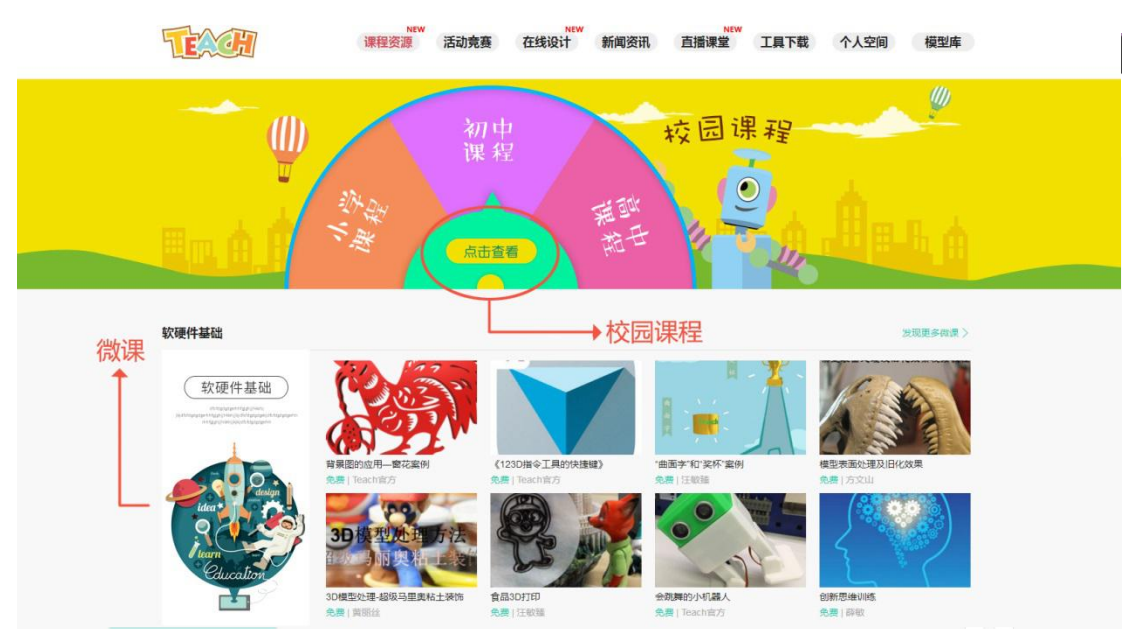

第三步:点击上方横幅进入校园课程库页面,查看并使用课程。

第四步:课程使用,每个单独的课题包含模型、教学视频、教案和教学 PPT 四大内容,部分课程有组装视频或实物演示视频。点击课题进入后,点击课题 右侧按钮可以观看内容。

| TEXCH               | NEW<br>课程资源 | 活动竞赛                                                                                                    | 在线设计                                     | 新闻资讯                             | NEW<br>直播课堂                          | 工具下载               | 个人空间           | 模型库 |
|---------------------|-------------|----------------------------------------------------------------------------------------------------|------------------------------------------|----------------------------------|--------------------------------------|--------------------|----------------|-----|
| 课程资源 / 所有课程 / 百变眼镜秀 |             |                                                                                                    |                                          |                                  |                                      |                    |                |     |
| -                   |             | <b>百变</b><br>课时:4<br>难度: •                                                                                                    |                                          | 类 适龄:6岁<br>时间:2016-01-20         | 7至9岁<br>B                            |                    | 预览模型<br>阅读教程   |     |
|                     |             | 课程详情                                                                                                    | 青                                        |                                  |                                      |                    | 老师教室           |     |
|                     | ~           | 在本课题<br>完成对自<br>纸上构思                                                                                                    | 中,学生亲手为目己 <br> 己脸部和眼部相关尺'<br> 自己的设计方案。纸; | 设计制作一款趣味<br>寸数据的测量和记<br>上设计完成以后, | :眼镜。首先教师指导<br>录,然后根据这些所<br>根据它进行计算机超 | 学生<br>記寸在<br>2. 模和 | 视频教程           |     |
|                     |             | 打印的操作。接下来学生将上台展示和讲解自己的作品,由全班投票等方<br>式评选出最佳。每位同学将与自己的作品合影,并将照叶现在一张小卡片<br>上,旁边写上自己的设计理念说明。在这一过程中,让学生体验为自己量<br>身设计和制作一款可穿戴物品的全部过度,再通过文字表达自己的设计构<br>想,同时,时尚之量"的评选和照片墙的汇总又使他们的竞争意识和集体<br>意识得到加强。 |                                          |                                  |                                      |                    | 程作者<br>Teach官方 |     |
| 80 K                |             | 培养能力                                                                                                    | b                                        | 所需知识                             |                                      | 课<br>1             |                |     |
|                     |             | • 牛活奶                                                                                                    | 「家能力                                     | <ul> <li>物品概念</li> </ul>         | 2                                    |                    |                |     |

## 三、查看班级【学生用户】

对于在 TEACH 加入班级的学生用户,可以按照以下方式查看自己的班级和课程。 第一步:进入【个人空间】,点击菜单栏【我的课程】按钮,进入您所在班级的 课程列表。

| 等待认证                     | 正]                       |        |              |
|--------------------------|--------------------------|--------|--------------|
| 空间首页 我的课程 我的模型           | 型 我的心愿 我的竞赛              | 账户设置   | 十发布心愿        |
| 我的课程/                    |                          |        |              |
|                          | Ó                        |        |              |
| 铃儿响叮当<br><sup>哈哈哈哈</sup> | 个性地球仪                    | 我想有个家  | 手机外放小音箱      |
| 查看详细                     | 查看详细                     | 查看详细   | 查看详细         |
|                          |                          |        |              |
| 报警门                      | 麦琪的礼物<br><sup>哈哈哈哈</sup> | T 宝 爬绳 |              |
| 查看详细                     | 查看详细                     | 查看详细   |              |
|                          |                          | 共有1页,  | 每页显示 8 条 🛛 💙 |

第二步:点击其中已经授课的课程,进入课程页面可以【提交作业】。如下图所示:

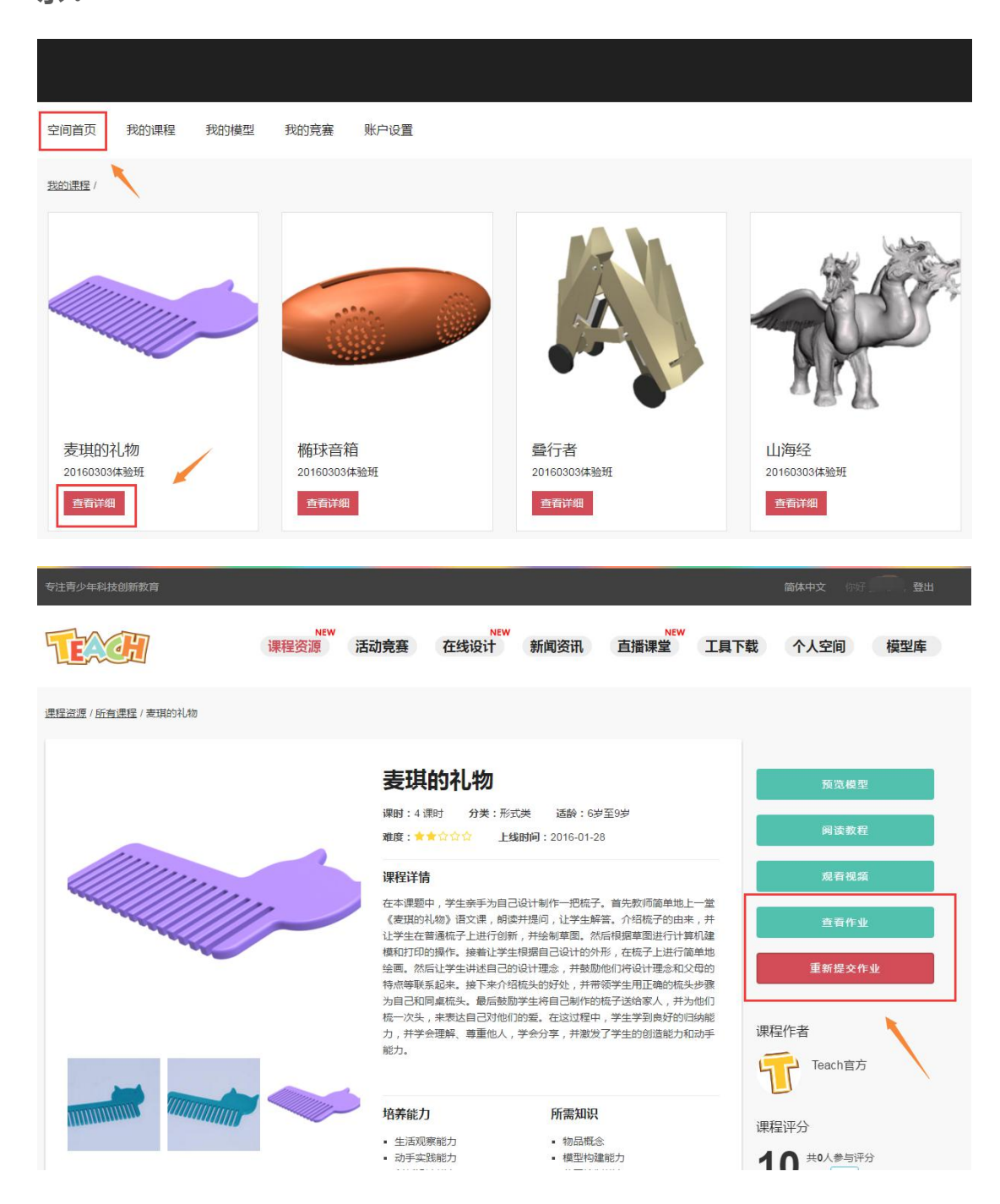

第三步:进入【提交作品】页面,上传模型和照片等材料完成提交。

## 四、活动竞赛

TEACH 不定时的开展在线活动或竞赛,为老师和学生们提供一个交流展示的舞台。TEACH 同时也向认证教师开放此功能。活动竞赛板块中内嵌了心愿墙功能,教师和其他用户均可发布自己的心愿或领取他人的心愿并上传作品帮助心愿的 发布者。发布竞赛或心愿以及提交作品等功能均在个人空间中完成。

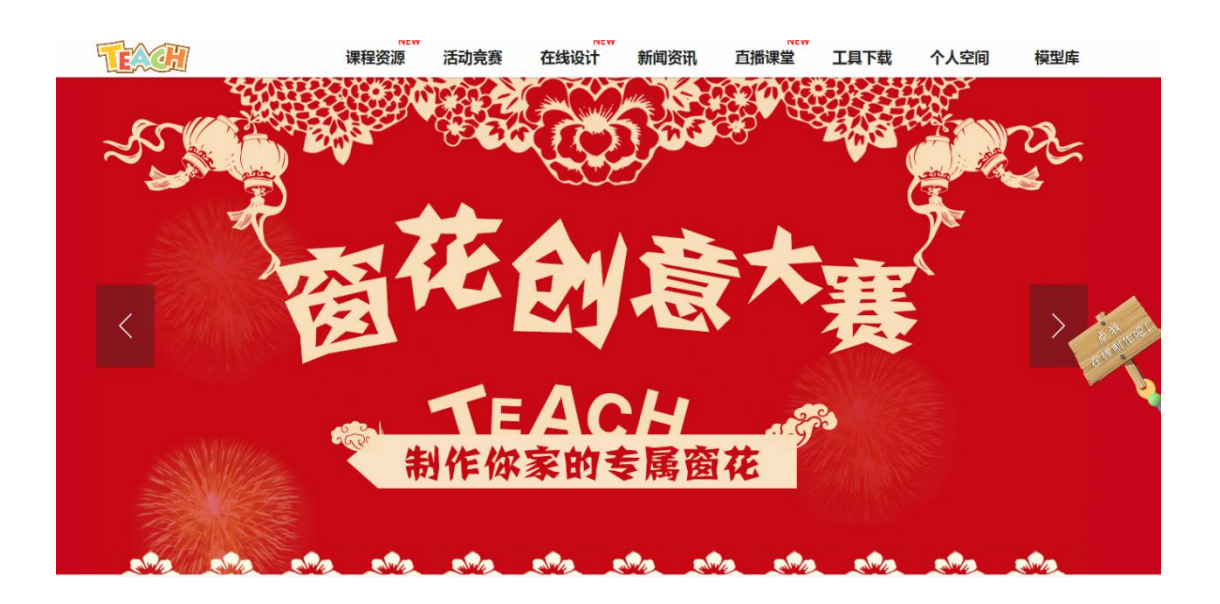

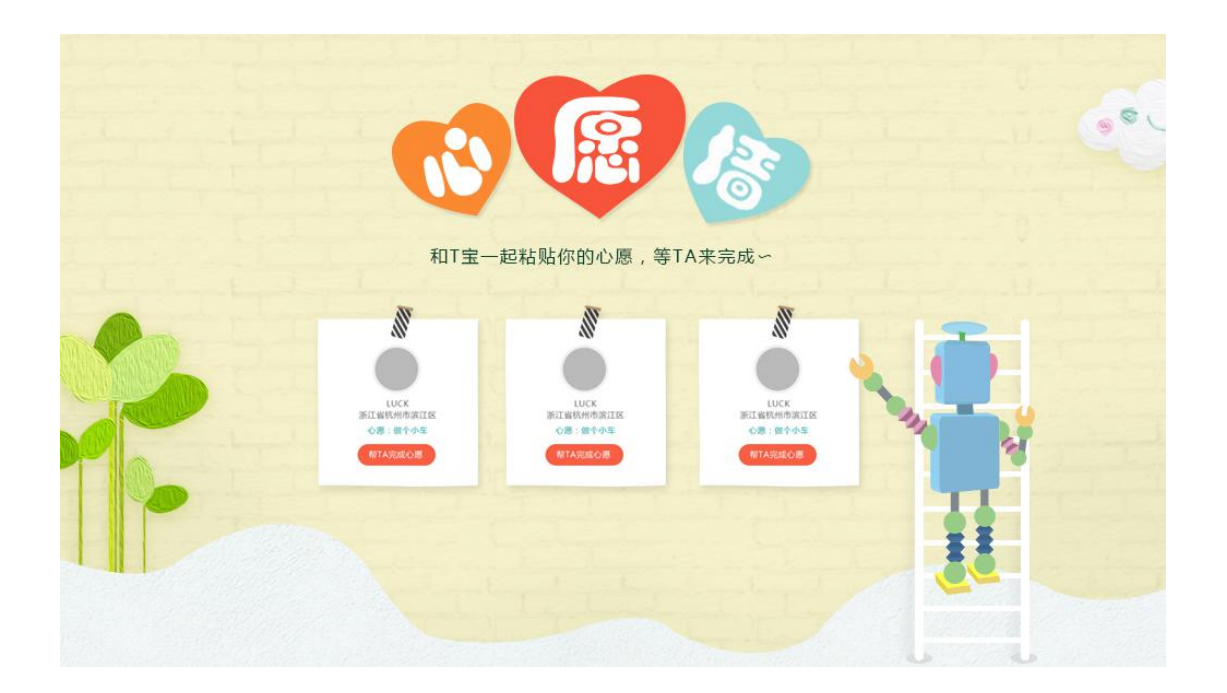

#### 4.1 如何参与一次比赛?

#### 第一步:查看比赛列表,进入比赛主页,点击参加比赛。

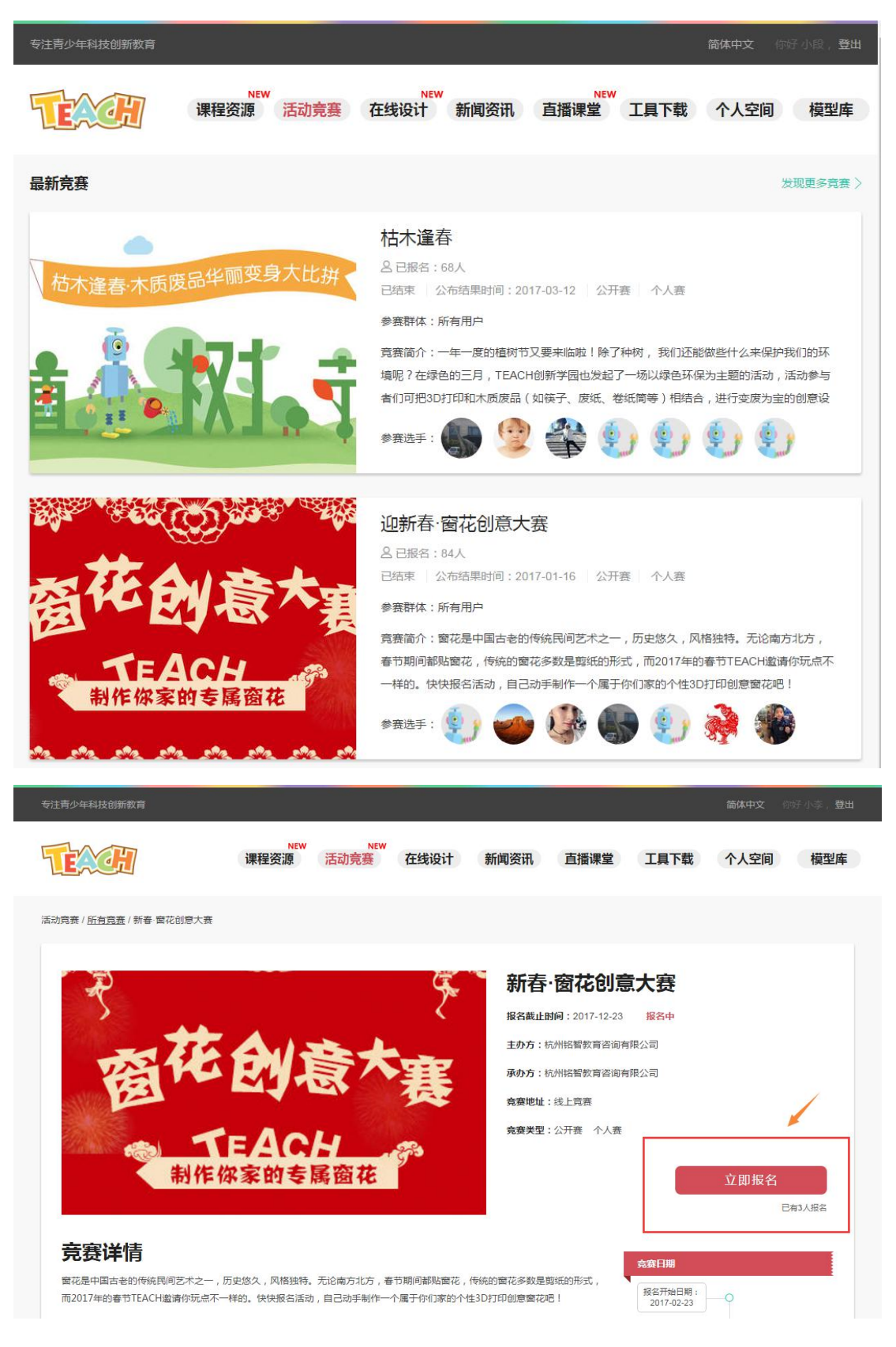

第二步:打开【个人中心】,点击【我的竞赛】或者【我的竞赛】下的【我参与的竞赛】,查看您参与的所有竞赛。

| 小李[等待认证]<br>杭州市民中心<br>空间首页 我的课程 我的模型 我的心愿 我的亮赛                                                           | <u>账户设置</u> +发布心愿                                                |
|----------------------------------------------------------------------------------------------------|------------------------------------------------------------------|
| 32巻与的寛意 /<br>公开策 団体第  2018-04-02 進行中<br>別ば団队第<br>会 投名数2  多 作品数:-2<br>1 2 2 2 2 2 2 2 2 2 2 2 2 2 2 2 2 2 |                                                                  |
| 空间首页 我的班级 我的模型 我的做课 我的心愿 我的宽赛                                                                            | 共有 1 页 , 每页显示 8 条 〈 1 〉<br>账户设置 + 创建班级 + 发布微课 + 发布竞赛 + 发布心题<br>速 |
| 技委与設置展<br>公开編 个人編<br>2017-01-16 日編編<br>迎新春 窗花创意大展<br>2 全保品数84 ❷ 作品数51<br>本日本の支援の支援<br>割作 你家的支援窗花         | ま ま                                                              |

第三步:点击【提交作品】可以提交您的参赛作品。随着比赛赛程推进,提供的 功能会有所不同。比赛结束后可以查看比赛结果。

4.2 如何发布一次心愿?

第一步:填写表单,发布心愿。

| TEXO | <u>ل</u> | 课程资源               | EW<br>活动竞赛 | NEW<br>E 在线设计 | 新闻资讯 | 1 直播课堂 | 工具下载 | 个人空间 | 模型库    |
|------|----------|--------------------|------------|---------------|------|--------|------|------|--------|
|      | 王小       | 雪 [ 我要认证<br>昌平区南口中 | 〔]<br>4心小学 |               |      |        |      |      |        |
| 空间首页 | 我的课程     | 我的模型               | 我的心愿       | 我的竞赛          | 账户设置 |        |      |      | + 发布心愿 |

### 第二步:点击【我的心愿】按钮下的【我发布的心愿】,查看心愿状态。

| 王小雪 [ 我要认                                   | 证 ]<br>中心小学 |      |      |       |
|---------------------------------------------|-------------|------|------|-------|
| 空间首页 我的课程 我的模型                              | 我的心愿        | 我的竞赛 | 账户设置 | 十发布心愿 |
| 我发布的心愿 /                                    |             |      |      |       |
| 王小雪的心愿                                      |             |      |      |       |
| 王晓雪的心愿<br>名 领取数:0人 ダ 作品数:0个                 |             |      |      |       |
| 編編         封面梯改           已收到的帮助         删除 |             |      |      |       |

点击【编辑】、【封面修改】、【收到的帮助】、【删除】等等可以使用相应的功能。

4.3:如何提交你的心愿帮助?

第一步:点击【领取心愿】按钮,成功领取该心愿。

| 专注青少年科技创新教育               |                           |                                                                                                    | 简 <b>体中文</b> 你好 王小雪 ,登出   |
|---------------------------|---------------------------|----------------------------------------------------------------------------------------------------|---------------------------|
| Texa:                     | NEW NEW<br>课程资源 活动竞赛 在线设计 | 十 新闻资讯 直播课堂 工具下载                                                                                                    | 计 个人空间 模型库                |
| 活动霓騫 / <u>所有心愿</u> / 心愿详情 |                           |                                                                                                    |                           |
|                           | 王小雪的心愿                    | 王晓雪的心愿                                                                                                    | 領取心應                      |
| 心愿说明                      |                           |                                                                                                    |                           |
| 专注青少年科技创新教育               | NEW<br>课程资源 活动竞赛 在线设计     | 新闻资讯 直播课堂 工具下载                                                                                                    | 简体中文 你好王小雪,登出<br>个人空间 模型库 |
| 活动竞赛 / <u>所有心愿</u> / 心愿详情 |                           | Æ                                                                                                    |                           |
|                           | 王小雪的心趣                    | <section-header><section-header><section-header><section-header><section-header><section-header><section-header><section-header><section-header><text></text></section-header></section-header></section-header></section-header></section-header></section-header></section-header></section-header></section-header> | 提交作品                      |

第二步:领取心愿后即可进行作品提交,点击【提交作品】按钮,进入作品提交 页面,如下:

| 我参与的心愿 / 王晓雪的心愿 / 提交作品 |             |   |
|------------------------|-------------|---|
|                        | 《王晓雪的心愿》的作品 |   |
| *作品名称:                 | 请填写作品名称。    | ] |
| *作品封面:                 | 清选择 封面图     |   |
| 作品模型:                  | 清选择<br>模型文件 |   |
| * 作品图片:                | 海选择<br>作品图片 |   |
| 作品简介:                  | 请填写作品简介。    |   |
|                        | 提交作品        |   |

所有您领取的心愿都可以在【我领取的心愿】中找到,并且可以在此进入作品提 交页面进行作品的提交或者修改。

| 王小雪 [ 我要〕<br>北京市昌平区南[              | \证 ]<br>]中心小学 |      |        |
|------------------------------------|---------------|------|--------|
| 空间首页 我的课程 我的模型                     | 我的心愿 我的竞赛     | 账户设置 | + 发布心愿 |
| 我领取的心愿 /                           | 我领取的心愿        |      |        |
| 的心题                                |               |      |        |
| 王晓雪的心愿<br>名 领政数:1人 愛作品数:0个<br>提交作品 |               |      |        |

## 五、微课学习

\*注意:TEACH 只对【认证教师用户】开放发布微课的功能,被发布的微课可以被网站所 有用户查看和使用。普通用户可以使用微课。

点击网站上方菜单栏第一个按钮【课程资源】进入网站的课程板块。如下图所示, 微课将按照几个类别分类展示,也可以点击【查看更多】按钮查看所有的微课。 点击其中任意微课都可以进行微课的学习。

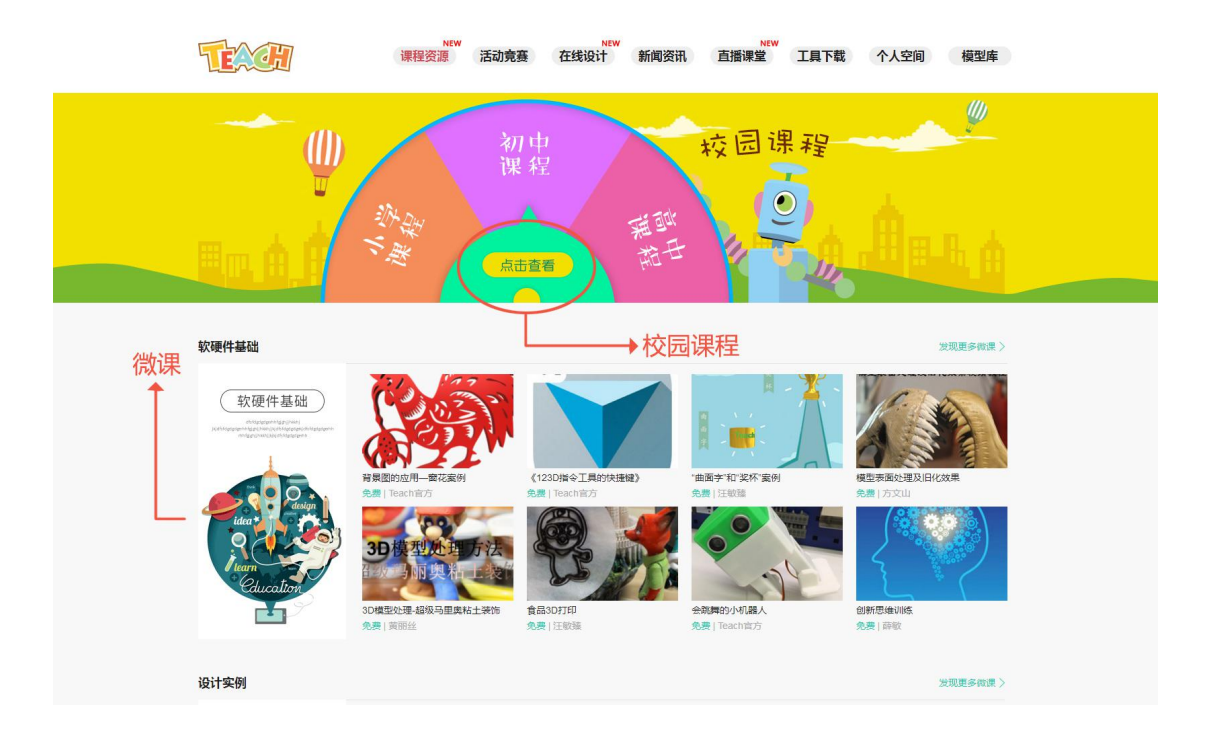

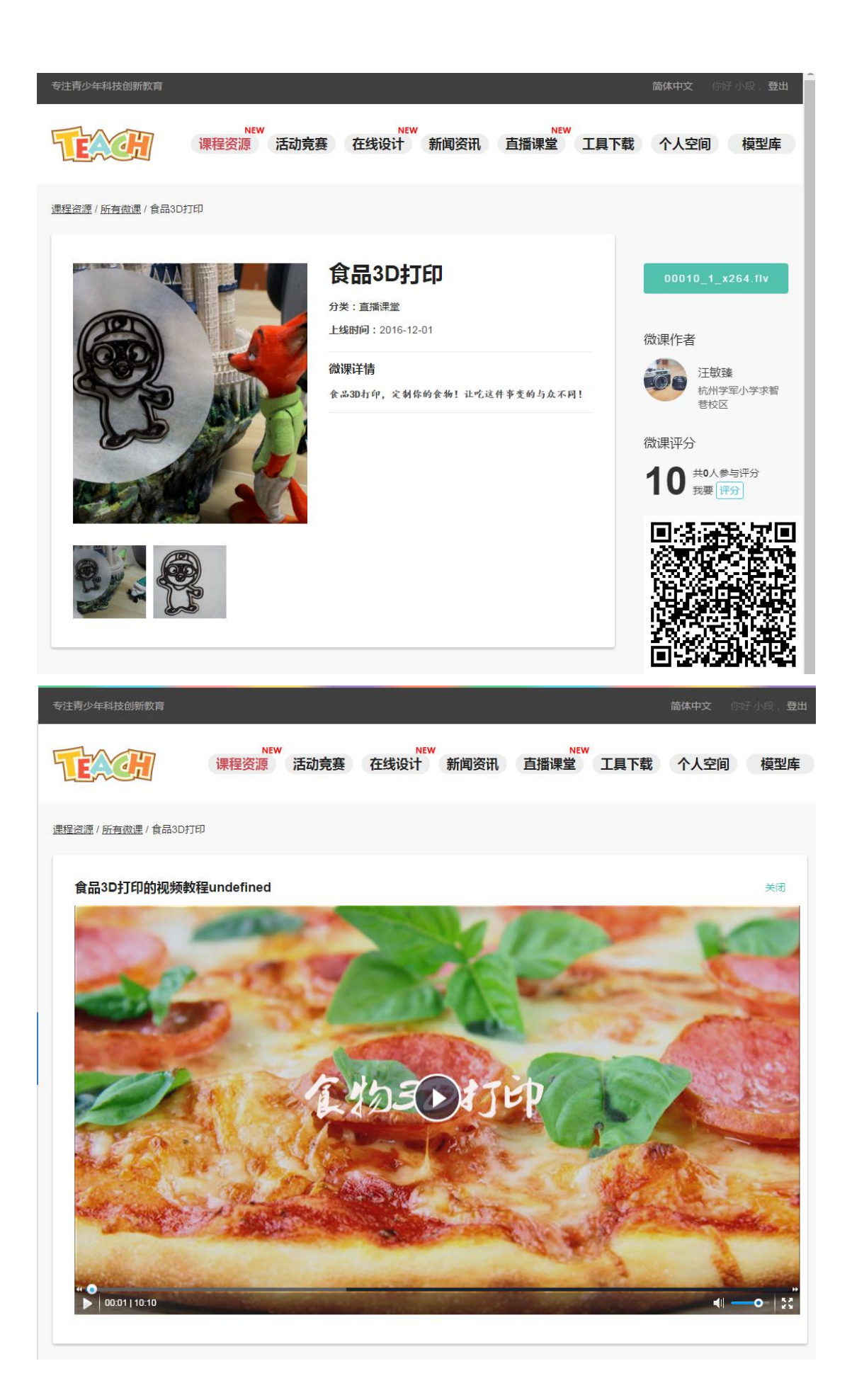

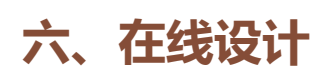

【在线设计】提供了四款在线设计软件(方块世界、浮雕工匠、立体绘图、魔术 照片)简易方便的在线设计软件可以达成零门槛的三维入门学习,在线设计软件 的使用教程可以在微课中查看。通过在线软件设计的模型会保存至个人空间的 【我的模型】当中,下载模型即可进行打印。

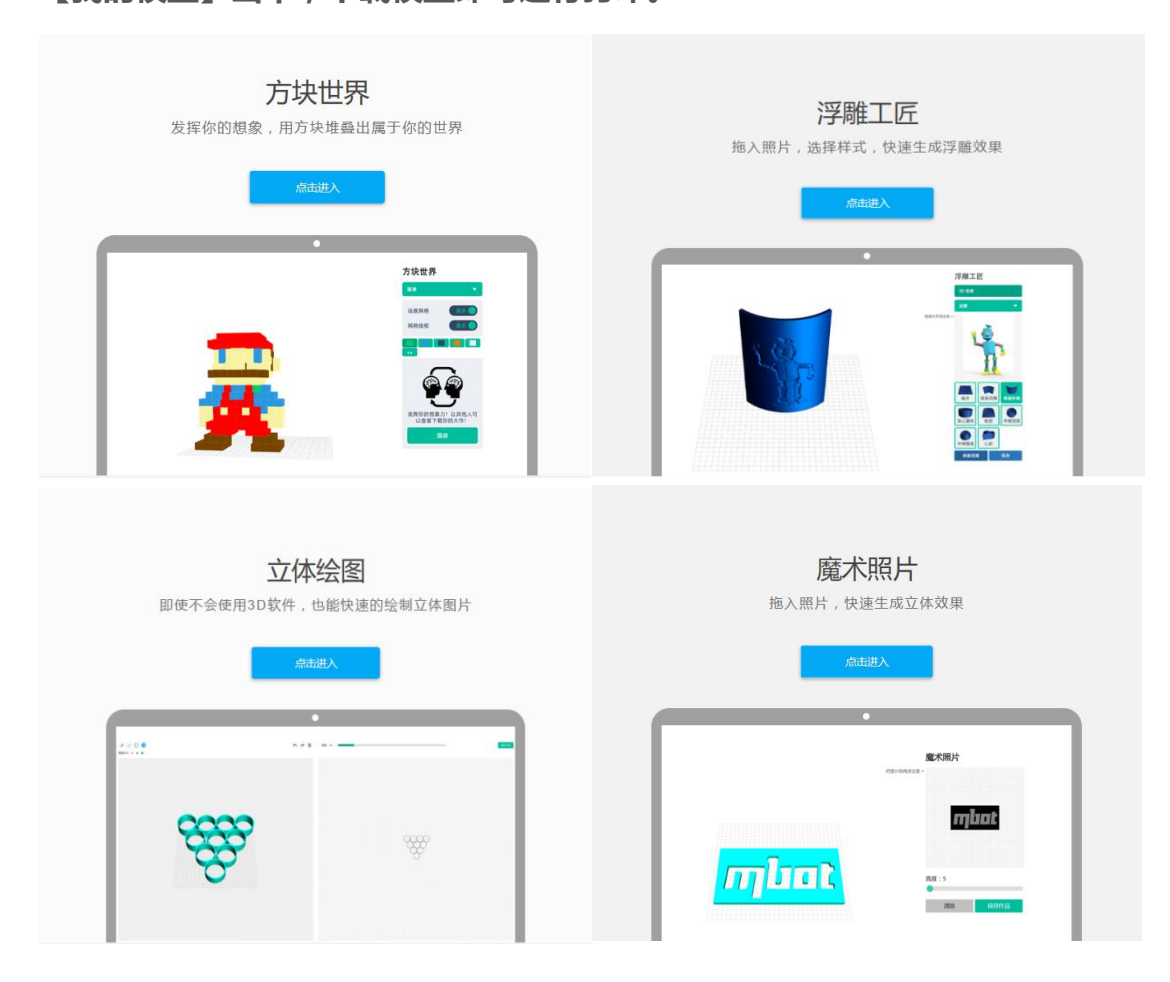

## 七、模型库与模型下载

TEACH 网站【模型库】中提供大量三维模型免费下载,模型库模型不定时更新中。

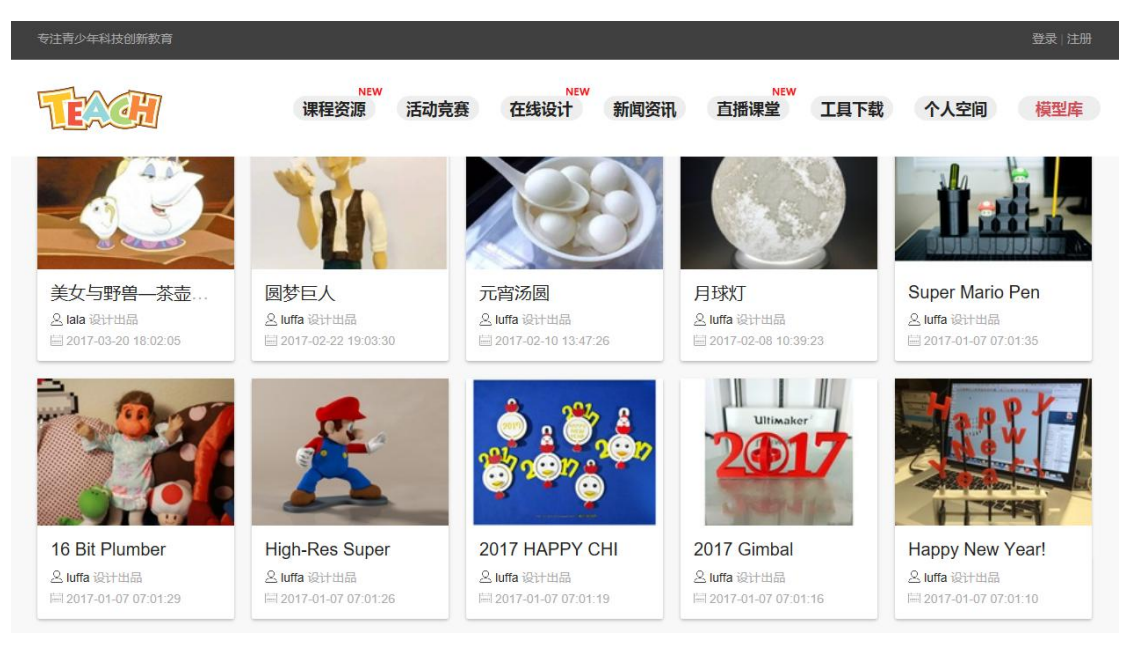

### 如下图中模型下载区域点击需要下载的文件,即可保存该文件到本地。

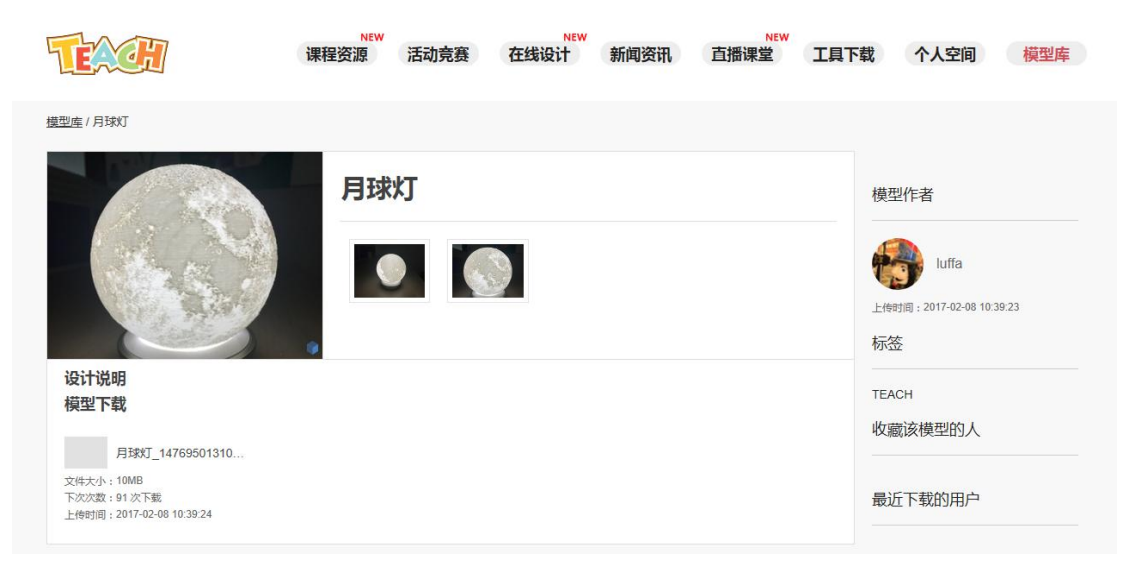

## 八、在线商城

积分商城是 TEACH 新开放的积分兑换平台,TEACH 用户可以使用自己账号的积分 兑换相应的商品。

第一步:点击【积分商城】菜单栏,打开商城首页。

![](_page_19_Picture_3.jpeg)

第二步:点击任意能够兑换的商品,进入商品详情页面,此时点击【我要兑换】

![](_page_19_Picture_5.jpeg)

第三步:查看兑换单的信息,核对地址信息,如有不准确的信息,点击【更改地 址信息】跳转到【个人信息】页面进行修改。确认所有信息完整并正确后,点击 【我要兑换】并点击【确认】。

|            |      | E BA                                     | 的积分:5100 如何获取和 | 识分 我的兑换 |
|------------|------|------------------------------------------|----------------|---------|
|            | 商品图片 | 商品名称                                     | 商品积分           | 金额      |
|            |      | 鱼骨头迪斯                                    | 900            | 100.00  |
| 文货人: 小段    | 4    | 我要兑换                                     |                |         |
| 8917527081 |      |                                          |                |         |
| 女路9号       |      | 确认兑换<br>您确认兑换该商品吗?<br>该操作将无法恢复。<br>确定 取消 |                |         |

第四步:系统自动扣除相应的积分,并将页面跳转到【我的兑换】页面,查看订 单以及订单的状态。

|       | 我的积分:5100     | 如何获取积分    我的兑                                     |
|-------|---------------|---------------------------------------------------|
| 商品各称  | 消费积分          | 订单状态                                              |
| 鱼骨头迪斯 | 900           | 正在出货<br>查看订单                                      |
|       | 商品各称<br>鱼骨头迪斯 | 我的积分:5100       商品名称     將费积分       鱼骨头迪斯     900 |

### 点击【查看订单】

| 商品图片            | 商品名称  | 原价     | 积分   |
|-----------------|-------|--------|------|
| 订单号:17041800001 |       |        | 正在出货 |
|                 | 鱼骨头迪斯 | 100.00 | 900  |

😫 💡 我的积分: 5100

如何获取积分

| 收货人:   | 小段          |
|--------|-------------|
| 收货人电话: | 18917527081 |
| 收货地址:  | 解放路9号       |

第五步:在下单后的 1-2 个工作日内, TACH 会安排发货,发货后您的订单状态 将会变为【已发货】,当您收到 TEACH 官方邮寄的货物后,请点击【确认收货】, 此时一次积分兑换就已经完成了。

|                                    | 我的积分:                                     | 5100 如何获取积分 | 我的兑换 |
|------------------------------------|-------------------------------------------|-------------|------|
| 商品图片                               | 商品各称                                      | 原价          | 积分   |
| 订单号:17040600004                    |                                           |             | 已发货  |
|                                    | test2                                     | 100.00      | 300  |
| 收货人: 小段<br>收货地址:<br>快递种关:<br>快递单号: | 确认收货                                      |             |      |
| (人: 小段<br>(人电话:                    | 确认收货<br>该订单已经收到货了吗?<br>该操作将无法恢复。<br>确定 取消 |             |      |
|                                    | 确认收货                                      |             |      |

|  | test2 | 300 | 已收货<br>查看订单 |
|--|-------|-----|-------------|
|--|-------|-----|-------------|

### 九、直播课堂

点击【直播课堂】按钮,进入直播课堂板块。不定时做直播教学,通过在线答疑的方式,解决老师和学生在教学中遇到的问题,分享教学经验和心得,目前直播 课堂无法由用户发起,该功能后续将开放。往期回顾将会展示近期 TEACH 直 播的视频记录。

![](_page_23_Picture_2.jpeg)

Sculptris 是个小巧强大,所见所得的 3D 建模软件。简单地说就是,像玩像皮泥一样,一切形变随手画上去就行。这节课我们一起来尝试捏出萌萌哒的皮卡丘。

新春佳节时,许多地区的人们喜欢在窗户上 Rhino 贴上各种剪纸 窗花。窗花不仅烘托了喜庆的 具,大节日气氛,而且也为人们带来了美的享受,集装 耍小瞧 饰性、欣赏性和实用性于一体。 辭旧迎新之 它建模

具,大小才一百多兆,硬件要求也很低。不过不 要小雖它,它包含了所有的NURBS建模功能,用 它建模感觉非常流畅,所以大家经常用它来建

# 十、工具下载

点击菜单栏【工具下载】按钮,本页面提供 123D 中文版、Mprint 切片软件、 3D Systems Sense 课程所需软件下载地址,包括推荐的浏览器安装包下载, 以及平台使用说明书下载(如果您丢失本说明书,可在此重新下载保存),软件 持续更新中。

![](_page_24_Picture_2.jpeg)

![](_page_25_Picture_0.jpeg)

![](_page_25_Picture_1.jpeg)

了解更多请关注官方公众账号

手机登录网站请扫码

地址:浙江省杭州市滨江区建业路 511 号华业大厦 14 楼

电话:0571-88021266 传真:0571-88283927

邮编:310052 电邮:service@x-teach.com